## GEBRUIKSINSTRUCTIE KOEALERT APPLICATIE - MELKVEEHOUDER

## STAP 1

Log in op melkweb/Z-net.

| KoeMonitor                 | Inloggen IKM-Register IKM-Documenten KA-Register                                                                                                    |  |  |  |
|----------------------------|----------------------------------------------------------------------------------------------------|--|--|--|
| LOGIN                      | INLOGGEN KOEKOMPAS/KOEALERT                                                                                                    |  |  |  |
| Gebruikersnaam *           | FRIESLANDCAMPINA VEEHOUDERS                                                                                                    |  |  |  |
|                            | Inloggen via melkweb                                                                                                    |  |  |  |
| Wachtwoord *               | Er is een functionaliteit op melkweb waarmee u direct vanaf melkweb kunt inloggen op<br>KoeKompas/KoeAlert. Als u op melkweb bent ingelogd, komt u via een link direct op de<br>juiste pagina terecht met uw bedrijfsgegevens.                         |  |  |  |
|                            | Hoe komt u er?                                                                                                    |  |  |  |
| Nieuw wachtwoord aanvragen | Om in te loggen op KoeKompas/KoeAlert en vervolgens gegevens in te voeren, te bekijken<br>of te kunnen bewerken gaat u naar melkweb en doorloopt deze stappen:                                                                                         |  |  |  |
| Inloggen                   | <ul> <li>U logt op de gebruikelijke wijze in op melkweb.</li> <li>Scroll helemaal naar beneden en klik onder Externe links op "KoeAlert en<br/>KoeKompas"</li> <li>U komt automatisch op de keuzepagina voor KoeKompas en KoeAlert terecht.</li> </ul> |  |  |  |
| Later bekij Delen          | Voor vragen kunt u contact opnemen met de binnendienst van FrieslandCampina door een<br>e-mail te sturen aan <u>binnendienst@frieslandcampina.com</u> of door te bellen naar 033-<br>7133000.                                                          |  |  |  |
|                            | Overige veehouders<br>Inloggen via Z-net                                                                                                    |  |  |  |

## **STAP 2** Selecteer 'Ga naar KoeAlert'

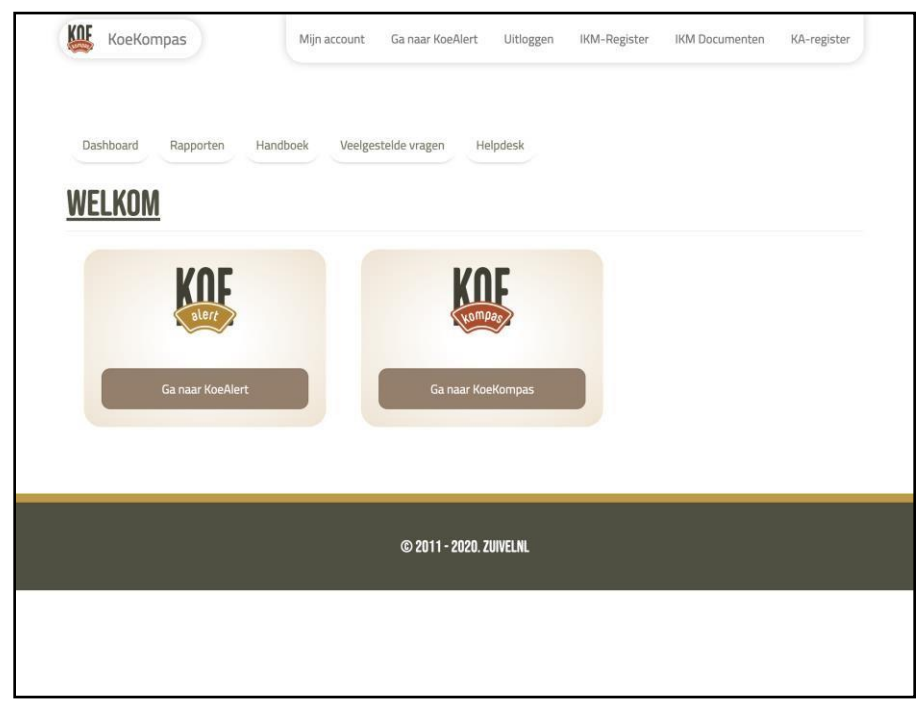

## STAP 3

Selecteer de dierenartspraktijk die u de opdracht geeft uw KoeAlerts uit te voeren met behulp van de button 'selecteer een Dierenartspraktijk'.

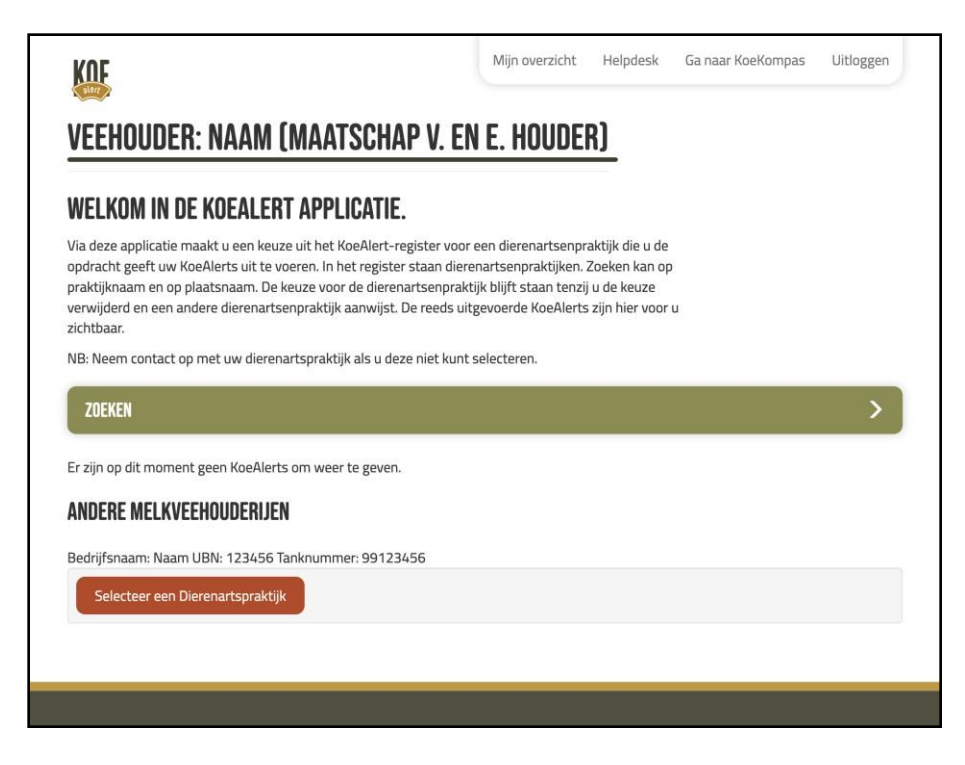

Voer naam van de gewenste dierenartspraktijk in of de locatie van de dierenartspraktijk en selecteer de gewenste dierenartspraktijk. Wanneer u akkoord bent met de voorwaarden, vinkt u aan dat u akkoord gaat met de voorwaarden.

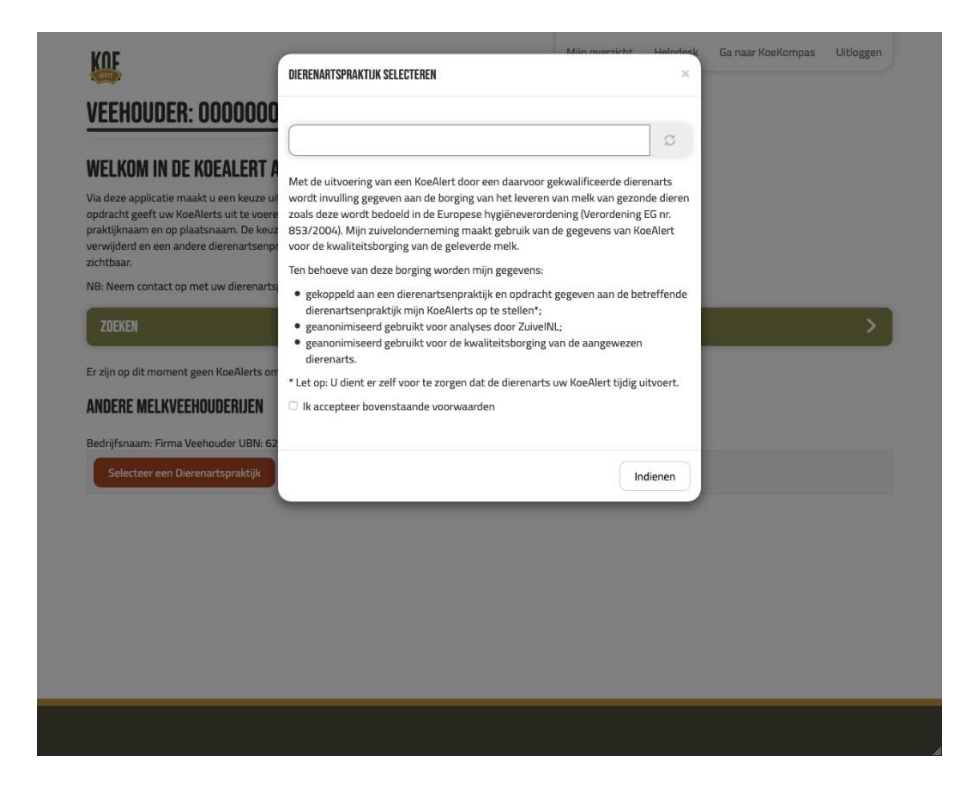

U heeft nu een dierenartspraktijk geselecteerd. Mocht u de verkeerde dierenartspraktijk geselecteerd hebben, dan kunt u de dierenartspraktijk verwijderen, met de knop 'Verwijder Dierenartspraktijk'.

| WELKOM IN DE KOEALERT APPLICAT                                                                                                    | IE.                                                                                                    |                                                                 |   |
|----------------------------------------------------------------------------------------------------|----------------------------------------------------------------------------------------------------|-----------------------------------------------------------------|---|
| Via deze applicatie maakt u een keuze uit het KoeAler<br>opdracht geeft uw KoeAlerts uit te voeren. In het regis<br>praktijknaam en op plaatsnaam. De keuze voor de die<br>verwijderd en een andere dierenartsenpraktijk aanwij<br>zichtbaar. | t-register voor een dierenartsenprak<br>ster staan dierenartsenpraktijken. Zo<br>renartsenpraktijk blijft staan tenzij u<br>st. De reeds uitgevoerde KoeAlerts z | ktijk die u de<br>beken kan op<br>I de keuze<br>ijn hier voor u |   |
| NB: Neem contact op met uw dierenartspraktijk als u                                                                                                    | deze niet kunt selecteren.                                                                                                    |                                                                 |   |
| ZOEKEN                                                                                                    |                                                                                                    |                                                                 | > |
| Er zijn op dit moment geen KoeAlerts om weer te gev                                                                                                    | en.                                                                                                    |                                                                 |   |
| ANDERE MELKVEEHOUDERIJEN                                                                                                    |                                                                                                    |                                                                 |   |
|                                                                                                    | 23456                                                                                                    |                                                                 |   |
| Bedrijfsnaam: Naam UBN: 123456 Tanknummer: 991                                                                                                    | 23430                                                                                                    |                                                                 |   |

U heeft uw dierenartspraktijk geselecteerd en bent akkoord. Dan hoeft u niets meer te doen in deze applicatie en u kunt uitloggen. De applicatie kunt u later gebruiken om uw KoeAlert rapportages in te zien en om te wisselen van dierenartspraktijk. Onderstaand een voorbeeld van een volledige KoeAlert rapportage

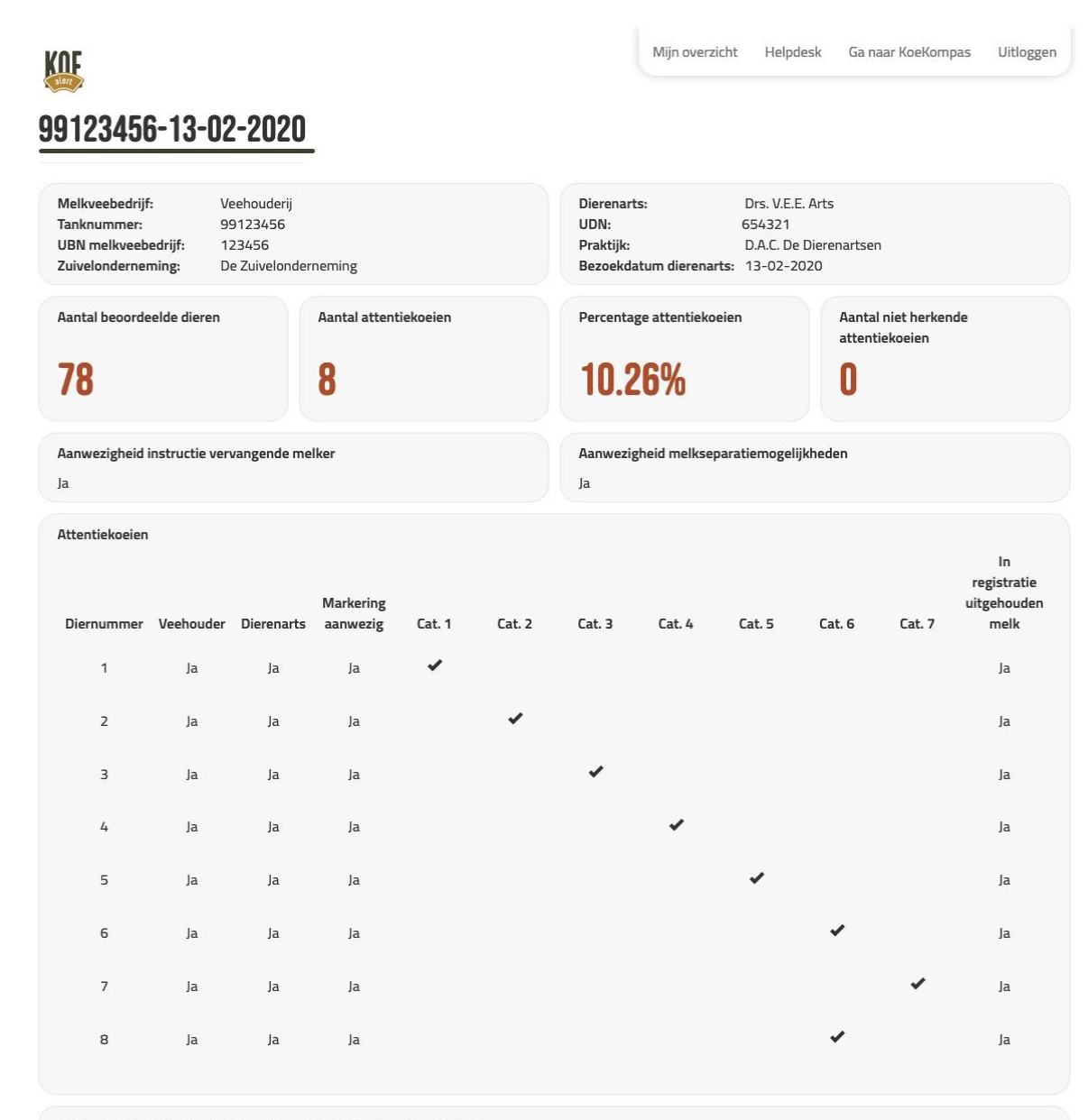

Dit KoeAlert is digitaal ondertekend op 13-02-2020 door Drs. V.E.E. Arts.